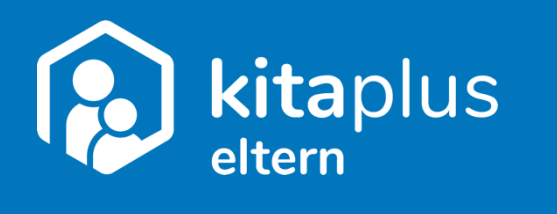

# kitaplus Eltern-App

### Einstellungen für Push-Benachrichtigungen

## Inhalt

| 1     | Einleitung                         | 2   |
|-------|------------------------------------|-----|
| 2     | Desktopgeräte                      | 2   |
| 2.1   | Google Chrome                      | 2   |
| 2.2   | Microsoft Edge                     | 5   |
| 2.3   | Mozilla Firefox                    | 8   |
| 3     | Mobile Geräte                      | .10 |
| 3.1   | Android                            | .10 |
| 3.1.1 | Google Chrome                      | .10 |
| 3.1.2 | Microsoft Edge                     | .12 |
| 3.1.3 | Mozilla Firefox                    | .13 |
| 3.2   | iOS/iPadOS                         | .15 |
| 4     | Checkliste Push-Benachrichtigungen | .16 |

#### 1 Einleitung

Um zeitnah über Neuigkeiten in der Eltern-App informiert zu werden, haben Sie die Möglichkeit in Ihrem Benutzerzugang neben E-Mail- auch Push-Benachrichtigungen zu aktivieren. Vereinzelt kann es vorkommen, dass Push-Benachrichtigungen nicht korrekt zugestellt werden können. In einem solchen Fall sollten Sie die Einstellungen in dem Browser, mit dem Sie die Eltern-App aufgerufen/installiert haben, überprüfen und ggf. anpassen.

Falls Push-Benachrichtigungen in dem von Ihnen genutzten Browser blockiert/deaktiviert wurden, sollten Sie die Browserdaten löschen – dies ist im Regelfall, ebenso wie das Aktivieren von Push-Benachrichtigungen, in den Einstellungen des Browsers möglich.

Auf den folgenden Seiten finden Sie Erläuterungen dazu, wie in gängigen Browsern Push-Benachrichtigungen aktiviert sowie die Browserdaten gelöscht werden können.

#### 2 Desktopgeräte

#### 2.1 Google Chrome

| ▼ 🚯 kitaplus   eltern × +  |                  |         |               |                                       | - 0                      | ×     |
|----------------------------|------------------|---------|---------------|---------------------------------------|--------------------------|-------|
| ← → C 😅 eltern.kitaplus.de |                  |         |               | @ []                                  | ः ९ 🖈 🔲 🙎                | :     |
|                            |                  |         |               | Neuer Tab                             | Strg                     | g + T |
|                            |                  |         | Ľ             | Neues Fenster                         | Strg                     | + N   |
|                            |                  |         | 읈             | Neues Inkognitofenster                | Strg + Umschalttaste     | + N   |
|                            |                  |         | -             | Profil 1                              | Profil 1                 | >     |
|                            | oltorn           |         | <b>O7</b>     | Passwörter und Autofill               |                          | >     |
|                            | eltern           |         | 5             | Verlauf                               |                          | >     |
|                            |                  |         | *             | Downloads                             | Strg                     | g + J |
| h.meier                    | 47@web.de        | $\sim$  | Ŕ             | Lesezeichen und Listen                |                          | ``    |
|                            |                  |         | <i>с</i><br>т | Erweiterungen<br>Browserdaten löschen | Stra + Umerhalttaete + I | Entf  |
| ······                     |                  |         |               | browserdaten roschen                  | sug + onschartaste + i   | Entr  |
|                            |                  |         | Q             | Zoomen                                | - 125 % +                |       |
| 🗖 Logi                     | indaten merken 🚯 |         | ¢             | Drucken                               | Strg                     | g + P |
|                            | i se te          |         | G             | Auf dieser Seite mit Google suchen    |                          |       |
|                            | Login            |         | C Z           | Übersetzen                            |                          |       |
|                            | Registrierung    |         | ම             | Suchen und bearbeiten                 |                          | >     |
|                            |                  |         | Ľ₫            | Speichern und teilen                  |                          | >     |
| Dacewor                    | tvernessen       | Eragen' | â             | Weitere Tools                         |                          | >     |
|                            |                  | riagen  | 0             | Hilfe                                 |                          | >     |
|                            |                  | m       | \$            | Einstellungen                         |                          |       |
|                            |                  | YY.     | €             | Beenden                               |                          |       |

Klicken Sie auf das Drei-Punkte-Menü in der oberen rechten Ecke und wählen Sie dann den Menüpunkt "Einstellungen" aus.

| ~  |   | 🕽 kitaplus   eltern 🛛 🗙 🌣 Einstellungen | x +                                                                                                    |       | × |
|----|---|-----------------------------------------|----------------------------------------------------------------------------------------------------|-------|---|
| -  |   | C O Chrome chrome://settings            |                                                                                                    | 🖈 🔲 😩 | : |
|    | 0 | Einstellungen                           | Q, In Einstellungen suchen                                                                                       |       |   |
|    | • | Google und ich                          | Google und ich                                                                                                   |       |   |
|    | Ê | Autofill und Passwörter                 |                                                                                                    |       |   |
|    | 0 | Datenschutz und Sicherheit              | Mit Google-Anmeldung Chrome besser nutzen<br>Chrome auf allen deinen Geräten synchronisieren und personalisieren |       |   |
| 17 | Ø | Leistung                                | Synchronisierung und Google-Dienste                                                                              |       |   |
|    | ۲ | Darstellung                             | Chrome-Profil personalisieren                                                                                    |       |   |
|    | Q | Suchmaschine                            | Lesezeichen und Einstellungen importieren                                                                        |       |   |
|    |   | Standardbrowser                         |                                                                                                    |       |   |

Wählen Sie in den Einstellungen den Menüpunkt "Datenschutz und Sicherheit" aus.

| •             | 🚯 kitaplus   eltern 🗙 🌣 Einstellungen – Date          | nschutz un X +                                                                                                    | - 0 | ) ×        |
|---------------|-------------------------------------------------------|----------------------------------------------------------------------------------------------------|-----|------------|
| ÷             | → C O Chrome chrome://settings/privacy                |                                                                                                    | ☆ 🛛 | <b>2</b> : |
| 0             | Einstellungen                                         | Q, In Einstellungen suchen                                                                                                    |     |            |
| *             | Google und ich                                        | Sicherheitscheck                                                                                                    |     |            |
| ê<br><b>?</b> | Autofill und Passwörter<br>Datenschutz und Sicherheit | Chrome kann helfen, dich vor Bedrohungen wie Datenpannen und schädlichen<br>Erweiterungen zu schützen                                    |     |            |
| ي<br>ب        | Leistung<br>Darstellung                               | Datenschutz und Sicherheit                                                                                                    |     |            |
| Q             | Suchmaschine                                          | Browserdaten löschen     Cache leeren sowie Verlauf, Cookies und andere Daten löschen                                                    |     |            |
| 日<br>し        | Standardbrowser<br>Beim Start                         | Datenschutz-Leitfaden     Die wichtigsten Datenschutz- und Sicherheitseinstellungen überprüfen                                           |     |            |
| ۲             | Sprachen                                              | Drittanbieter-Cookies     Drittanbieter-Cookies sind im Inkognitomodus blockiert                                                         |     |            |
| .≛<br>†       | Downloads<br>Bedienungshilfen                         | Datenschutz bei Anzeigen<br>© Du kannst die Informationen anpassen, die von Websites verwendet werden, um dir Werbung zu<br>präsentieren |     |            |
| <b>*</b>      | System<br>Einstellungen zurücksetzen                  | Sicherheit<br>Safe Browsing (Schutz vor schädlichen Websites) und andere Sicherheitseinstellungen                                        |     |            |
| *             | Erweiterungen                                         | 표 Website-Einstellungen<br>Welche Informationen Websites nutzen und anzeigen dürfen (z. B. Standort, Kamera, Pop-ups)                    |     |            |
| 9             | Über Google Chrome                                    |                                                                                                    |     |            |

Als nächsten sollten Sie in den Bereich "Website-Einstellungen" wechseln.

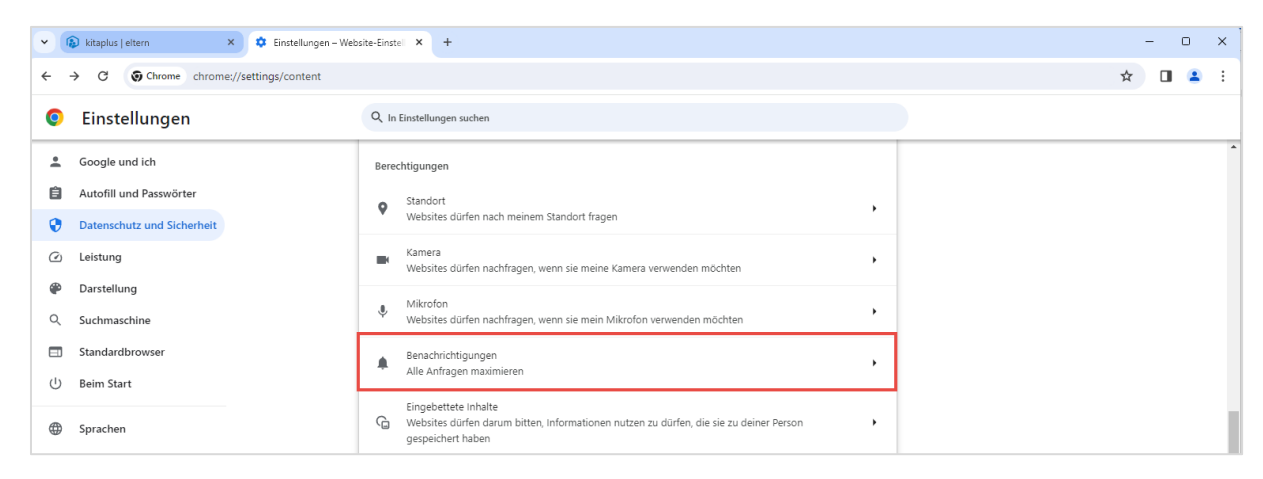

Und dort den Menüpunkt "Benachrichtigungen" anklicken.

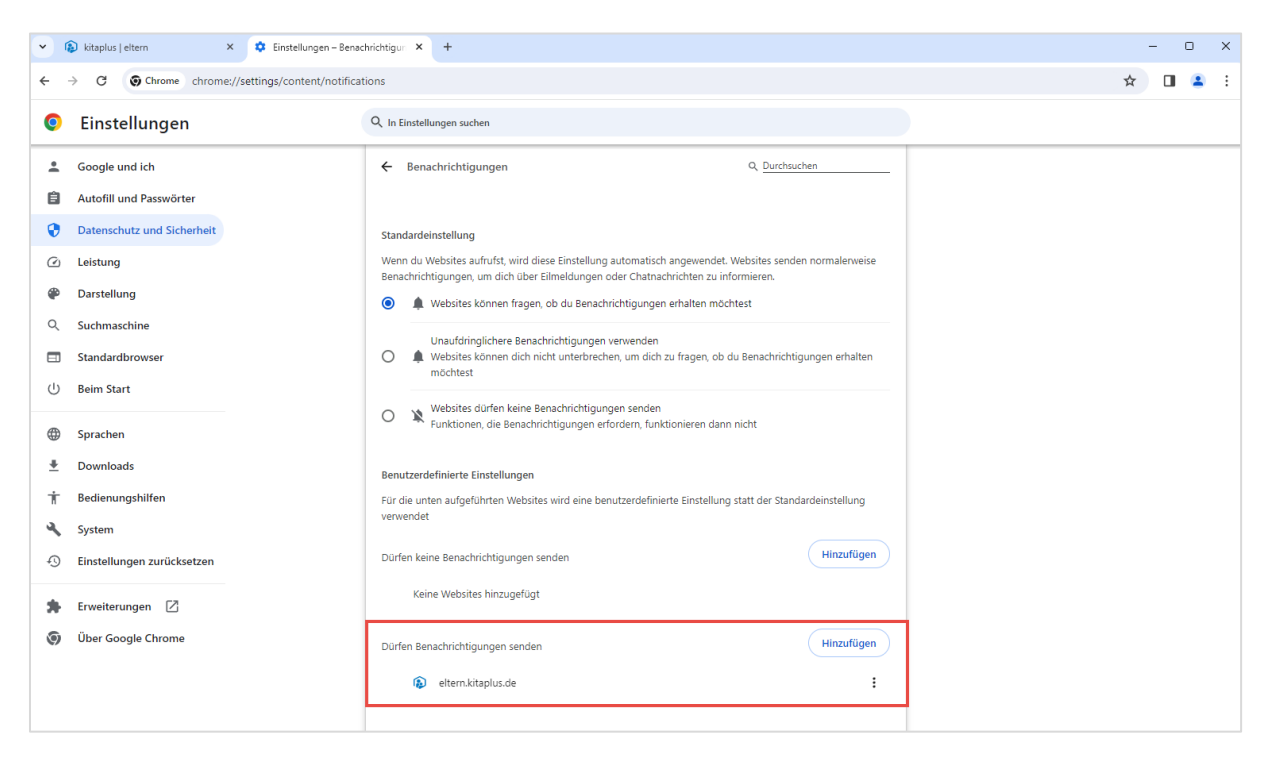

Nun können Sie überprüfen, für welche Webseiten Sie bereits **Push-Benachrichtigungen** zugelassen haben und bei Bedarf neue Seiten hinzufügen, die Ihnen Benachrichtigungen schicken dürfen. Klicken Sie dazu im Bereich "Dürfen Benachrichtigungen senden" auf den "Hinzufügen"-Button und geben Sie die URL/Adresse der Eltern-App (eltern.kitaplus.de) ein.

Sollte das Aktivieren von Push-Benachrichtigungen einmal nicht wie gewünscht funktionieren, sollten Sie die **Browserdaten löschen**. Gehen Sie dazu ebenfalls in die Einstellungen des Browsers und wählen Sie dort den Menüpunkt "Datenschutz und Sicherheit" aus, wechseln Sie danach in den Bereich "Browserdaten löschen".

**Wichtig**: Bitte wählen Sie den Reiter "Erweitert" aus und löschen Sie Daten für die "gesamte Zeit". Im Idealfall wählen Sie vor der Löschung alle Checkboxen/Kästchen aus, mind. das Kästchen für "Cookies und andere Websitedaten" sollten Sie aber in jedem Fall markieren.

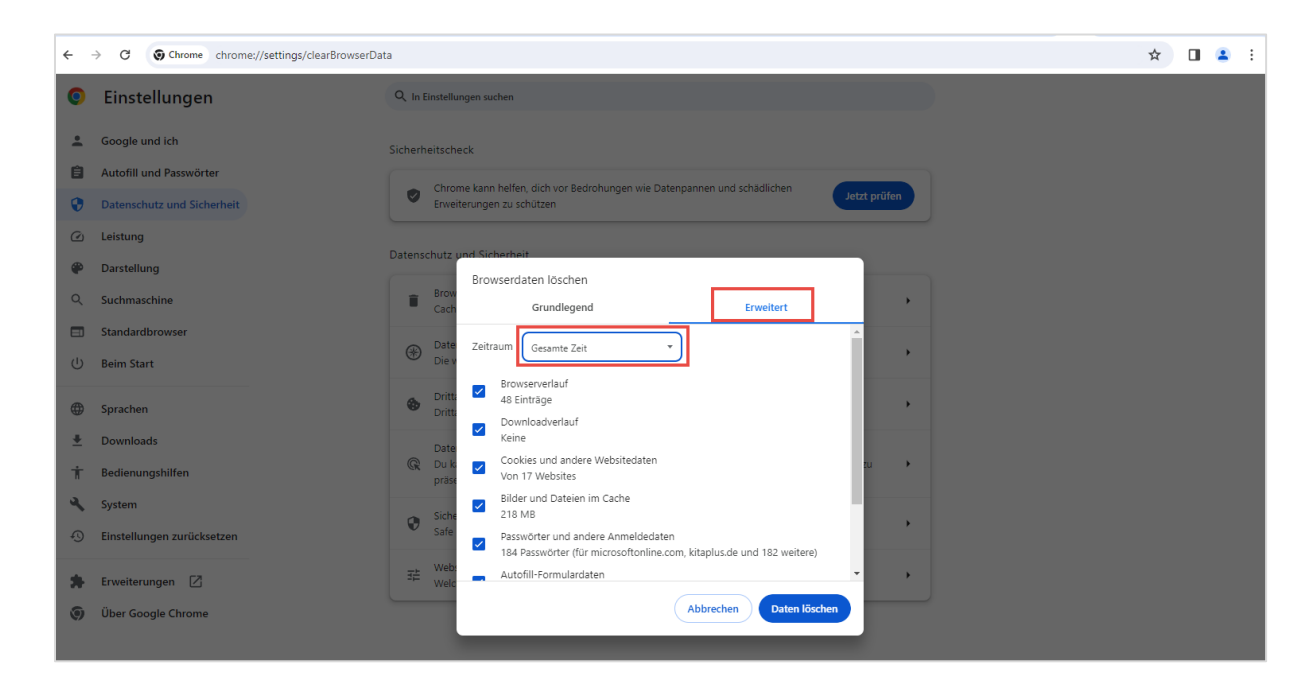

#### 2.2 Microsoft Edge

| 🔮 🗊 🚯 kitaplus jeltern x + |                  |         |                                    |                                         | 0 | × |
|----------------------------|------------------|---------|------------------------------------|-----------------------------------------|---|---|
| ← C                        |                  |         |                                    | 1 0 1 1 1 1 1 1 1 1 1 1 1 1 1 1 1 1 1 1 |   | Ø |
|                            |                  | DE 👻    | 🖻 Neuer Tab                        | STRG+T                                  |   | Q |
|                            |                  |         | Neues Fenster                      | STRG+N                                  |   |   |
|                            |                  |         | Reues InPrivate-Fenster            | STRG+UMSCHALTTASTE+N                    |   |   |
|                            | <b>kita</b> plus |         | Zoomen                             | - 100 % +                               | 2 | 0 |
|                            | eltern           |         | ຽ^≌ Favoriten                      | STRG+UMSCHALTTASTE+O                    |   | 0 |
|                            |                  |         | 🕤 Verlauf                          | STRG+H                                  |   |   |
| h.meier47@wel              | b.de             | ×       | <u>↓</u> Downloads                 | STRG+J                                  |   | + |
|                            |                  |         | 🗄 Apps                             |                                         |   |   |
|                            |                  | ΘX      | G Erweiterungen                    |                                         |   |   |
| C Logindaten n             | nerken 🕕         |         | 😵 Grundlegendes zum Browser        |                                         |   |   |
|                            | Login            |         | 🛱 Drucken                          | STRG+P                                  |   |   |
|                            |                  |         | Webaufnahme                        | STRG+UMSCHALTTASTE+S                    |   |   |
|                            | Registrierung    |         | Auf Seite suchen                   | STRG+F                                  |   |   |
| 0                          |                  | Francis | Weitere Tools                      |                                         | + |   |
| Passwort vergess           | ien              | rragene | 🕄 Einstellungen                    |                                         |   |   |
|                            |                  |         | ⑦ Hilfe und Feedback               |                                         | + |   |
|                            |                  |         | Microsoft Edge schließen           |                                         |   |   |
|                            |                  |         | 🖞 Von Ihrer Organisation verwaltet |                                         |   |   |
|                            |                  |         |                                    |                                         |   |   |
|                            |                  | 10000   | 000000000000                       | 1000000000                              |   |   |

Klicken Sie auf das Drei-Punkte-Menü in der oberen rechten Ecke und wählen Sie dann den Menüpunkt "Einstellungen" aus.

| :                                                                                           | 🚯 kitaplus   eltern 🗙 🕄 Eins                                                                                                    | tellungen             | × +                                                                                                    |   |    |    | -                                      | ٥ | × |
|---------------------------------------------------------------------------------------------|----------------------------------------------------------------------------------------------------|-----------------------|----------------------------------------------------------------------------------------------------|---|----|----|----------------------------------------|---|---|
| $\leftarrow$ C                                                                              | Edge   edge://settings/profiles                                                                                                    |                       |                                                                                                    | ☆ | ¢Þ | €≦ | ~~~~~~~~~~~~~~~~~~~~~~~~~~~~~~~~~~~~~~ |   | - |
|                                                                                             |                                                                                                    |                       | Ihr Der Browser wird verwaltet von Ihrer Organisation                                                                                                    |   |    |    |                                        |   | Q |
| Eir                                                                                         | istellungen                                                                                                    | Ihr Profil            | + Profil hinzufügen                                                                                                    |   |    |    |                                        |   | • |
| 0<br>0<br>0<br>0<br>0<br>0<br>0<br>0<br>0<br>0<br>0<br>0<br>0<br>0<br>0<br>0<br>0<br>0<br>0 | Profile Datenschutz, Suche und Dienste Datsellung Randleiste Start, Startseite und neue Registerkarten Teilen, kopieren und einfügen Cookies und Wohrticherechtinungen | Pi al                 | rofil 1 ref il here Srowserdaten, und zeigen Sie Ihre Favoriten, Kennwörter, den Verlauf und vieles mehr f all Ihren Geräten an. <u>Microsoft-Datenschutzbestimmungen</u> onto auswähle Zum Synchronisieren von Daten anmekten |   |    |    |                                        |   | + |
| <br>₹<br>₹                                                                                  | \$ Standardbrowser<br>Downloads<br>5 Family Safety<br>† Sprachen<br>0 Drucker                                                                                          | C) Synchro<br>Wicroso | fileinstellungen<br>e Browszerinstellungen gelten für ihr Profil in Microsoft Edge<br>nisieren ><br>ft Rewards >                                                                                                    |   |    |    |                                        |   |   |

Wechseln Sie danach in den Bereich "Cookies und Websiteberechtigungen".

| ి 🗖 🕼 kitaplus   eltern 🗙 🖏 Einste                                      | lungen x +                                                         |         | -   | o x |
|-------------------------------------------------------------------------|--------------------------------------------------------------------|---------|-----|-----|
| ← C                                                                     |                                                                    | \$ OP 5 | = 🗞 | 📀   |
|                                                                         | Ihr Der Browser wird verwaltet von Ihrer Organisation              |         |     | Q   |
| Finstellungen                                                           | Alle Berechtigungen                                                |         |     |     |
| Linstenungen                                                            | Berechtigungen, die auf alle Websites angewendet werden            |         |     | 0   |
| Q Einstellungen durchsuchen                                             |                                                                    |         |     | 0   |
| Profile                                                                 | Zuerst fragen                                                      |         |     |     |
| <ul> <li>Datenschutz, Suche und Dienste</li> <li>Darstellung</li> </ul> | © Kamera >                                                         |         |     | +   |
| Randleiste     Start. Startseite und neue     Registerkarten            | ♥ Mikrofon > Zuerst fragen                                         |         |     |     |
| 🖄 Teilen, kopieren und einfügen                                         | (c) Bewegungs- oder Lichtsensoren                                  |         |     |     |
| Cookies und<br>Websiteberechtigungen                                    | Für Websites die Nutzung der Bewegungs- und Lichtsensoren zulassen |         |     |     |
| Standardbrowser                                                         |                                                                    |         |     |     |
| ↓ Downloads                                                             | Blockiert                                                          |         |     |     |
| 왕 Family Safety<br>A <sup>†</sup> Sprachen                              | JavaScript ><br>Zugelassen                                         |         |     |     |

Und klicken Sie dort den Menüpunkt "Benachrichtigungen" an.

| 2      | 🚯 kitaplus   eltern 🗙 👸                      | 3 Einstellungen x +                                                                 |   | -    | - 0                                    | ×        |
|--------|----------------------------------------------|-------------------------------------------------------------------------------------|---|------|----------------------------------------|----------|
| ← C    | € Edge   edge://settings/content             | Inotifications                                                                      | ¢ | £= 4 | ~~~~~~~~~~~~~~~~~~~~~~~~~~~~~~~~~~~~~~ | <b>Ø</b> |
|        |                                              | Ihr Der Browser wird verwaltet von Ihrer Organisation                               |   |      |                                        | Q        |
| Ein    | stellungen                                   | <ul> <li>Websiteberechtigungen / Benachrichtigungen</li> </ul>                      |   |      |                                        | •        |
| Q      | Einstellungen durchsuchen                    |                                                                                     |   |      |                                        | 2        |
| 8      | Profile<br>Datenschutz, Suche und Dienste    | Vor dem Senden fragen (empfohlen) Wird blockiert, wenn diese Option deaktiviert ist |   |      |                                        | +        |
| ц<br>Ц | Randleiste                                   | Blockieren Hinzufügen                                                               |   |      |                                        |          |
| 8      | Start, Startseite und neue<br>Registerkarten | Keine Websites hinzugefügt                                                          |   |      |                                        |          |
| e      | Teilen, kopieren und einfügen                |                                                                                     |   |      |                                        |          |
| 6      | Cookies und<br>Websiteberechtigungen         | Zulassen Hinzufügen                                                                 |   |      |                                        |          |
| G      | Standardbrowser                              | eltern.kitaplus.de …                                                                |   |      |                                        |          |
|        | Downloads                                    |                                                                                     |   |      |                                        |          |

Nun können Sie überprüfen, für welche Webseiten Sie bereits **Push-Benachrichtigungen** zugelassen haben und bei Bedarf neue Seiten hinzufügen, die Ihnen Benachrichtigungen schicken dürfen. Klicken Sie dazu im Bereich "Zulassen" auf den "Hinzufügen"-Button und geben Sie die URL/Adresse der Eltern-App (eltern.kitaplus.de) ein.

Sollte das Aktivieren von Push-Benachrichtigungen einmal nicht wie gewünscht funktionieren, sollten Sie die **Browserdaten löschen**. Gehen Sie dazu ebenfalls in die Einstellungen des Browsers und wählen Sie dort den Menüpunkt "Datenschutz, Suche und Dienste" aus, scrollen Sie dort zum Bereich "Browserdaten löschen".

**Wichtig**: Bitte löschen Sie Daten für die "gesamte Zeit". Im Idealfall wählen Sie vor der Löschung alle Checkboxen/Kästchen aus, mind. das Kästchen für "Cookies und andere Websitedaten" sollten Sie aber in jedem Fall markieren.

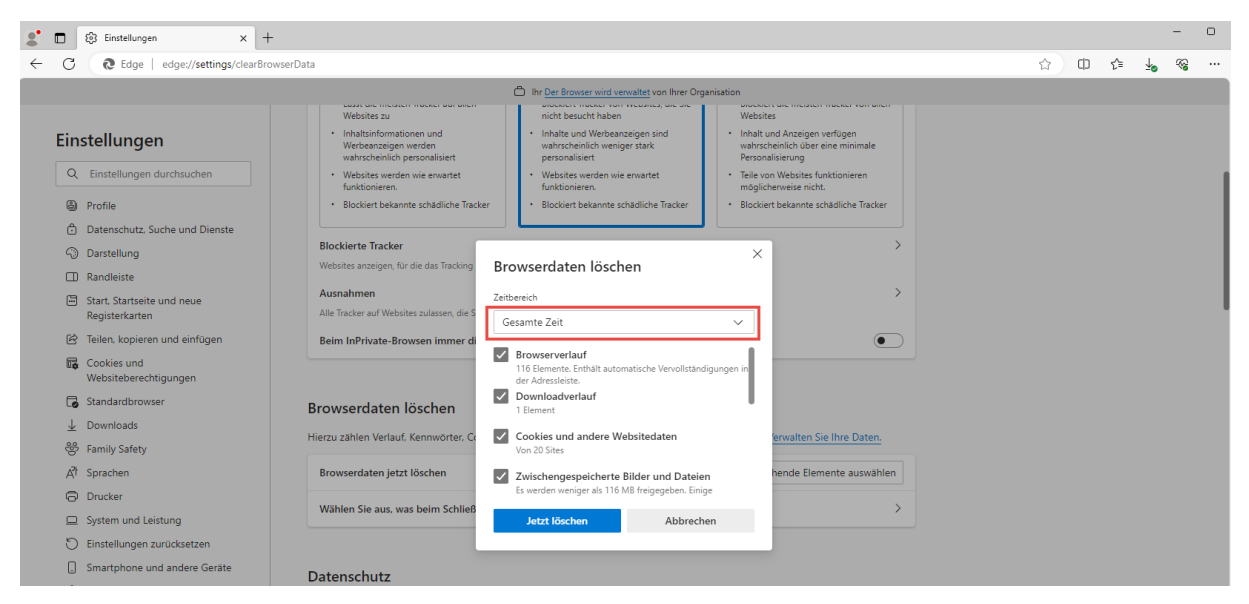

#### 2.3 Mozilla Firefox

| 🗈 🚯 kitaplus j eltern X +               |                    |                                                                                                    | ~ - ø ×                                |
|-----------------------------------------|--------------------|----------------------------------------------------------------------------------------------------|----------------------------------------|
| ← → C @ O A https://eltern.kitaplus.de  |                    | 120% \$                                                                                                    | r © ± ⊕ ဤ ≡                            |
|                                         |                    | DE 👻                                                                                                    | Daten synchronisieren und Anmelden     |
|                                         |                    |                                                                                                    | Neuer Tab Strg+T                       |
|                                         | $\sim$             |                                                                                                    | Neues Fenster Strg+N                   |
|                                         | <b>kita</b> nlus   |                                                                                                    | Neues privates Fenster Strg+Umschalt+P |
|                                         | altern             |                                                                                                    | Lesezeichen >                          |
|                                         | eitern             |                                                                                                    | Chronik >                              |
|                                         |                    |                                                                                                    | Downloads Strg+J                       |
|                                         | h.meier47@web.de   | ×                                                                                                    | Passwörter                             |
|                                         |                    | the second second second second second second second second second second second second second second second s | Add-ons und Themes Strg+Umschalt+A     |
|                                         | ••••••             |                                                                                                    | Drucken Strg+P                         |
|                                         |                    |                                                                                                    | Seite speichern unter Strg+S           |
|                                         |                    |                                                                                                    | Seite durchsuchen Strg+F               |
|                                         | Login              |                                                                                                    | Seite übersetzen                       |
|                                         |                    |                                                                                                    | Zoom - 120% + 🖍                        |
|                                         | Registrierung      |                                                                                                    | Einstellungen                          |
|                                         |                    |                                                                                                    | Weitere Werkzeuge                      |
|                                         | Passwurt vergessen | rragenr                                                                                                    | Hiffe                                  |
|                                         |                    |                                                                                                    | Beenden Strg+Umschaft+Q                |
|                                         |                    |                                                                                                    |                                        |
|                                         |                    |                                                                                                    |                                        |
|                                         |                    |                                                                                                    |                                        |
|                                         |                    |                                                                                                    |                                        |
| 000000000000000000000000000000000000000 |                    |                                                                                                    |                                        |
|                                         |                    |                                                                                                    |                                        |
|                                         |                    |                                                                                                    |                                        |
|                                         |                    |                                                                                                    |                                        |
|                                         |                    |                                                                                                    |                                        |

Klicken Sie auf das Burger-Menü in der oberen rechten Ecke und wählen Sie dann den Menüpunkt "Einstellungen" aus.

|              | ē             | 🕄 Einstellungen  | ×         | +                                                                 |                         |   | $\sim$ | -                  |   | ×   |  |
|--------------|---------------|------------------|-----------|-------------------------------------------------------------------|-------------------------|---|--------|--------------------|---|-----|--|
| $\leftarrow$ | $\rightarrow$ | С                | 😫 Firefox | about:preferences                                                 |                         | ☆ |        | $\bigtriangledown$ | ۲ | ງ ≡ |  |
|              |               |                  | 0         | Per Browser wird durch Ihre Organisation verwaltet.               | Einstellungen suchen    |   |        |                    |   |     |  |
|              | ŝ             | Allgemein        | Allg      | emein                                                             |                         |   |        |                    |   |     |  |
|              | ۵             | Startseite       | Start     |                                                                   |                         |   |        |                    |   |     |  |
|              | Q             | Suche            | 🗆 Vg      | rherige Fenster und Tabs öffnen                                   |                         |   |        |                    |   |     |  |
| ΙF           | 0             | Datenschutz &    | 🗆 Fi      | efox automatisch <u>ö</u> ffnen, wenn der Rechner gestartet wird  |                         |   |        |                    |   |     |  |
| L            | Ö             | Sicherheit       | 🗆 In      | mer übergrüfen, ob Firefox der Standardbrowser ist                |                         |   |        |                    |   |     |  |
|              | Ф             | Synchronisation  | Ģ         | Firefox ist nicht Ihr Standardbrowser                             | Als Standard festlegen  |   |        |                    |   |     |  |
|              | m             | Mehr von Mozilla |           |                                                                   |                         |   |        |                    |   |     |  |
|              |               |                  | Brow      | serdaten importieren                                              |                         |   |        |                    |   |     |  |
|              |               |                  | Lesez     | eichen, Passwörter, Chronik und Daten für automatisches Ausfüller | in<br>Daten importieren |   |        |                    |   |     |  |
|              |               |                  | Fireic    | x importeren                                                      |                         |   |        |                    |   |     |  |

Wechseln Sie danach in den Bereich "Datenschutz & Sicherheit".

| Einstellungen                  | × +                                                        |                       |
|--------------------------------|------------------------------------------------------------|-----------------------|
| $\rightarrow$ G                | Firefox about:preferences#privacy                          |                       |
|                                | Der Browser wird durch Ihre Organisation verwaltet.        | Einstellungen suchen  |
| 67 Allerereis                  |                                                            |                       |
| Aligemein                      | Berechtigungen                                             |                       |
| Startseite                     | Standort                                                   | Einstellungen         |
| Q Suche                        | 🗅 Kamera                                                   | Einstellungen         |
| Catenschutz & Sicherheit       | ₽ Mikrofon                                                 | Einstellungen         |
| $\diamondsuit$ Synchronisation | c)) Lautsprecherauswahl                                    | Einstellungen         |
| m Mehr von Mozilla             | Benachrichtigungen <u>Weitere Informationen</u>            | <u>E</u> instellungen |
|                                | Automatische Wiedergabe                                    | <u>E</u> instellungen |
|                                | C Virtuelle Realität                                       | Einstellungen         |
|                                |                                                            |                       |
|                                | ✓ Pop-up-Fenster blockieren                                | <u>A</u> usnahmen     |
|                                | ✓ Warnen, wenn Websites versuchen, Add-ons zu installieren | <u>A</u> usnahmen     |
|                                |                                                            |                       |

Und klicken Sie dort den Menüpunkt "Benachrichtigungen" an.

| 🖹 🚯 kitaplus   eltern 🛛 🗙                    | K 🕄 Einstellungen X +                                          |                                                                                                    |          | ~ - o ×   |
|----------------------------------------------|----------------------------------------------------------------|----------------------------------------------------------------------------------------------------|----------|-----------|
| $\leftarrow \rightarrow$ C $\textcircled{a}$ | Firefox about:preferences#privacy                              |                                                                                                    | <u>ث</u> | ල ± ම න ≡ |
|                                              |                                                                | P In Einstellungen suchen                                                                                                    |          |           |
| Allgemein                                    | Einstellungen für Suchvorschläge ändern                        |                                                                                                    |          |           |
| G Startseite                                 |                                                                | Einstellungen - Benachrichtigungsberechtigungen X                                                                                                    |          |           |
| Q Suche                                      | Berechtigungen                                                 | Die folgenden Websites haben um Erlaubnis angefragt, Ihnen<br>Benachrichtigungen zu senden. Sie können festlegen, welche Websites                                                                             |          |           |
| Datenschutz &                                | Standort                                                       | Benachrichtigungen senden dürfen. Weiterhin können Sie alle zukünftigen                                                                                                    |          |           |
| <ul> <li>Synchronisation</li> </ul>          | 🕞 Kamera                                                       | Anfragen zum Anzeigen von Benachrichtigungen blockieren.                                                                                                    |          |           |
|                                              | A Mikrofon                                                     |                                                                                                    |          |           |
| Mehr von Mozilia                             | C) Lautsprecherauswahl                                         | Website Status •                                                                                                    |          |           |
|                                              | Benachrichtigungen Weitere Informationen                       | https://eltern.kitaplus.de Erlauben ~                                                                                                    |          |           |
|                                              | Automatische Wiedergabe                                        |                                                                                                    |          |           |
|                                              | 💬 Virtuelle Realität                                           |                                                                                                    |          |           |
|                                              | Pop-up-Fenster blockieren                                      |                                                                                                    |          |           |
|                                              | Warnen, wenn Websites versuchen, Add-ons zu installieren       |                                                                                                    |          |           |
|                                              |                                                                |                                                                                                    |          |           |
|                                              | Datenerhebung durch Firefox und deren Ver                      | Website entfernen Alle Websites entfernen                                                                                                    |          |           |
|                                              | Wir lassen Ihnen die Wahl, ob Sie uns Daten senden, und samm   | Neue Anfragen zum Anzeigen von Benachrichtigungen blockieren                                                                                                    |          |           |
|                                              | erforderlich sind, um Firefox für jeden anbieten und verbessem | Dies wird alle nicht oben aufgeführten websites daran nindern, um die<br>Erlaubnis zum Anzeigen von Benachrichtigungen anzufragen. Durch das<br>Blockieren von Benachrichtigungen können einen Einsteinen von |          |           |
|                                              | Ihre Erlaubnis, bevor wir persönliche Daten senden.            | Webseiten nicht mehr funktionieren.                                                                                                    |          |           |
|                                              | Eirefox erlauben. Daten zu technischen Details und Interakti   | Änderungen speichern Abbrechen                                                                                                    |          |           |
| Erweiterungen & Themes                       | Weitere Informationen                                          |                                                                                                    |          |           |
| Hilfe für Firefox                            | Personalisierte Erweiterungsempfehlungen durch Firefox         | erlauben Weitere Informationen                                                                                                    |          |           |

Nun können Sie überprüfen, für welche Webseiten Sie bereits **Push-Benachrichtigungen** zugelassen haben. Falls die Eltern-App an dieser Stelle nicht aufgeführt wird, sollten Sie die **Browserdaten löschen**. Gehen Sie dazu ebenfalls in die Einstellungen des Browsers und wählen Sie dort den Menüpunkt "Datenschutz & Sicherheit" aus, scrollen Sie dort zum Bereich "Cookies und Website-Daten" und löschen Sie nach Möglichkeit alle Daten (beide Kästchen markieren). Beim nächsten Aufruf der Eltern-App sollte eine Abfrage erscheinen, ob Sie Push-Benachrichtigungen für die App erlauben möchten.

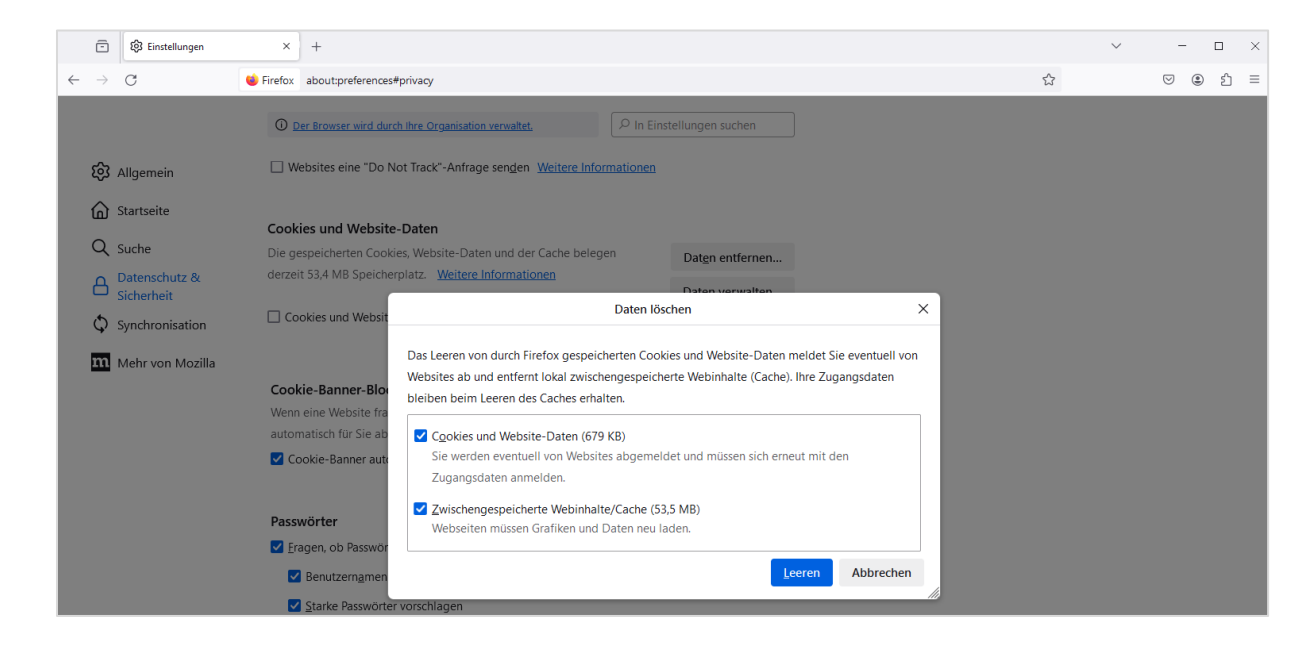

#### 3 Mobile Geräte

#### 3.1 Android

#### 3.1.1 Google Chrome

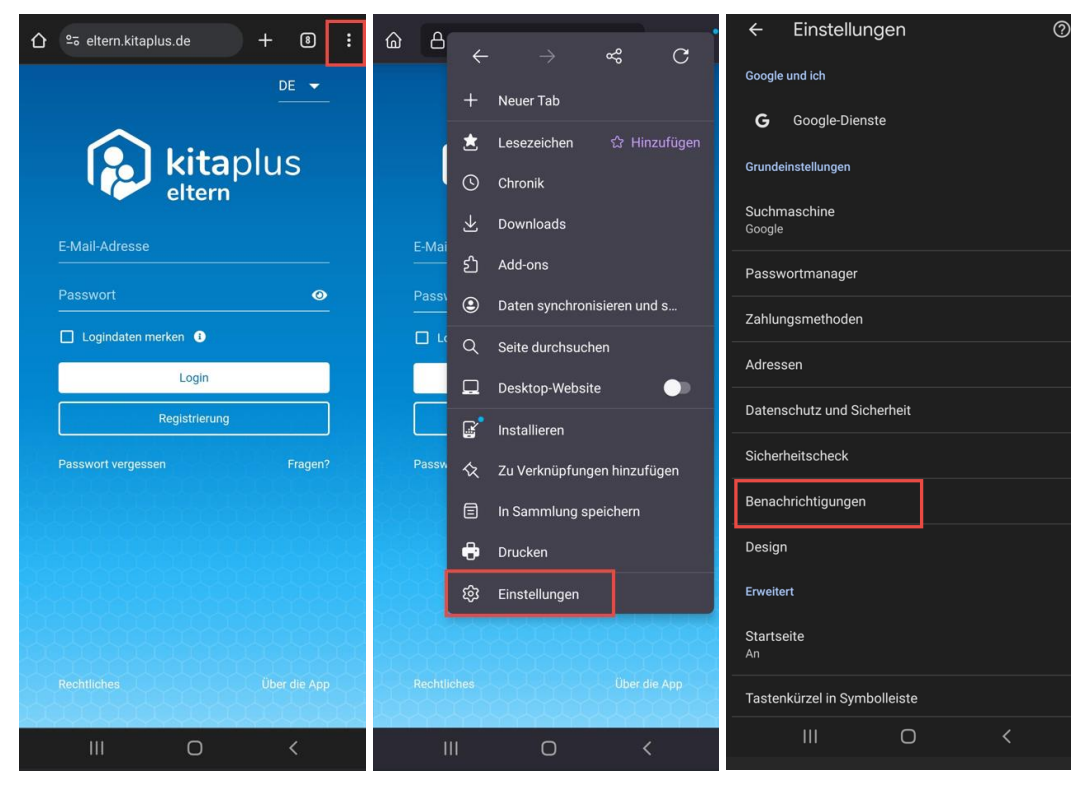

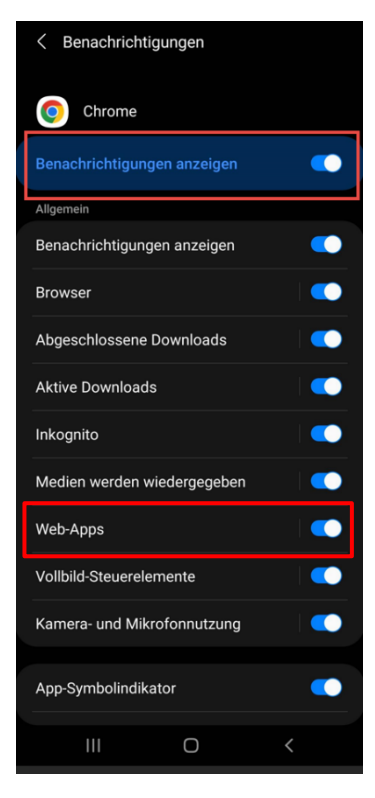

Klicken Sie auf das Drei-Punkte-Menü und wechseln Sie dort in die "Einstellungen". Wählen Sie danach den Menüpunkt "Benachrichtigungen" aus. Nun können Sie festlegen, ob Sie überhaupt Push-Benachrichtigungen erhalten möchten und wenn ja, für welche Bereiche/Funktionen/Ereignisse/etc. Um Benachrichtigungen über die Eltern-App zu erhalten, sollten Sie den Regler für "Web-Apps" aktivieren.

Sollte das Aktivieren von Push-Benachrichtigungen einmal nicht wie gewünscht funktionieren, sollten Sie die **Browserdaten löschen**. Gehen Sie dazu ebenfalls in die Einstellungen des Browsers und wählen Sie dort den Menüpunkt "Datenschutz und Sicherheit" aus, wechseln Sie danach in den Bereich "Browserdaten löschen".

**Wichtig**: Bitte wählen Sie den Reiter "Erweitert" aus und löschen Sie Daten für die "gesamte Zeit". Im Idealfall wählen Sie vor der Löschung alle Checkboxen/Kästchen aus, mind. das Kästchen für "Cookies und andere Websitedaten" sollten Sie aber in jedem Fall markieren.

#### 3.1.2 Microsoft Edge

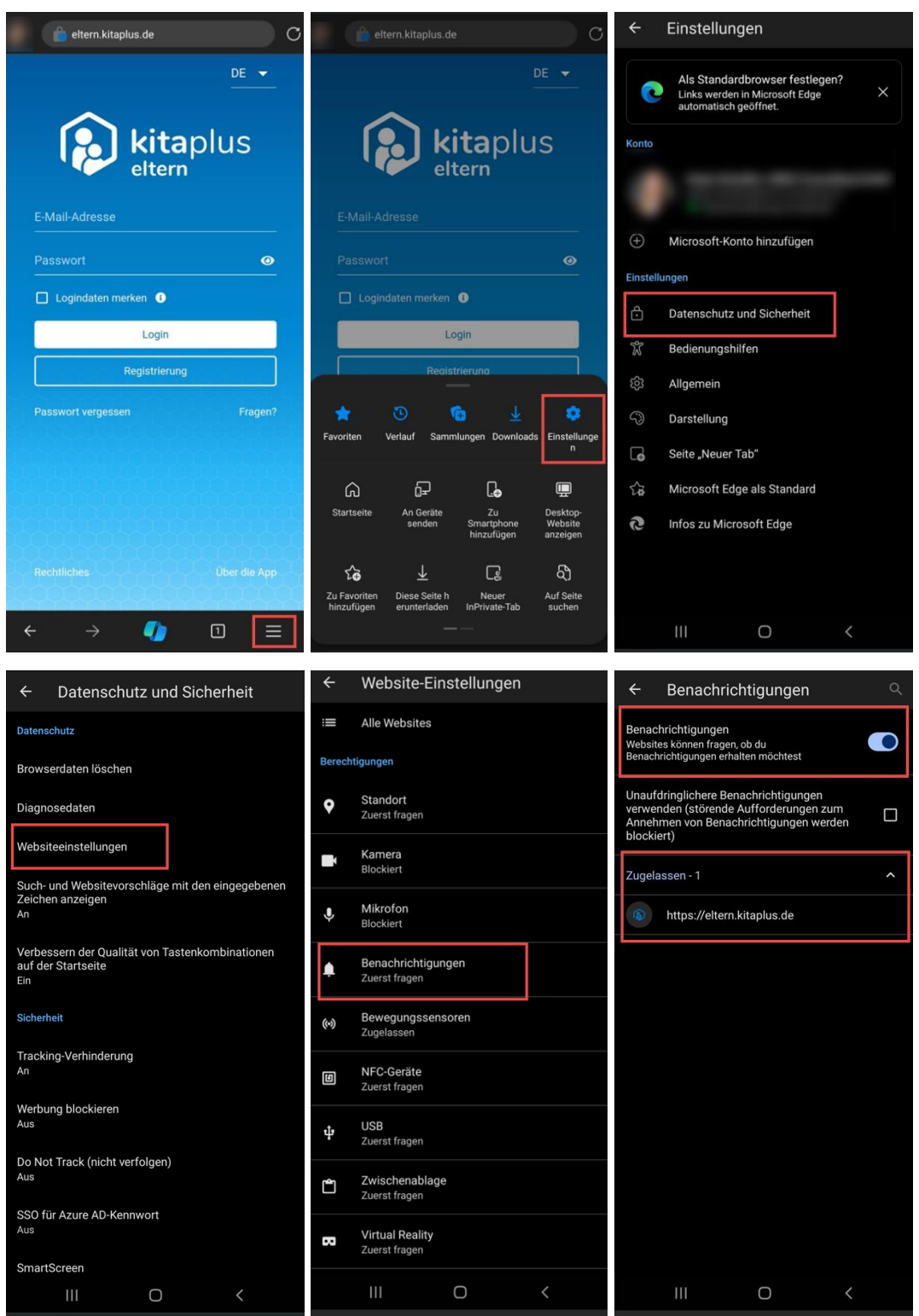

Klicken Sie auf das Burger-Menü und wählen Sie den Bereich "Einstellungen" aus. Wechseln Sie danach in den Menüpunkt "Datenschutz und Sicherheit" und als nächstes die "Websiteeinstellungen". Im Bereich "Benachrichtigungen" können Sie einsehen, ob Push-Benachrichtigungen im Browser erlaubt sind und wenn ja, für welche Webseiten. Falls die Eltern-App an dieser Stelle nicht aufgeführt wird, sollten Sie die **Browserdaten löschen** (Einstellungen – Datenschutz und Sicherheit – Browserdaten löschen), beim nächsten Aufruf der Eltern-App sollte eine Abfrage erscheinen, ob Sie Push-Benachrichtigungen für die App erlauben möchten.

**Wichtig**: Bitte löschen Sie Daten für die "gesamte Zeit". Im Idealfall wählen Sie vor der Löschung alle Checkboxen/Kästchen aus, mind. das Kästchen für "Cookies und Websitedaten" sollten Sie aber in jedem Fall markieren.

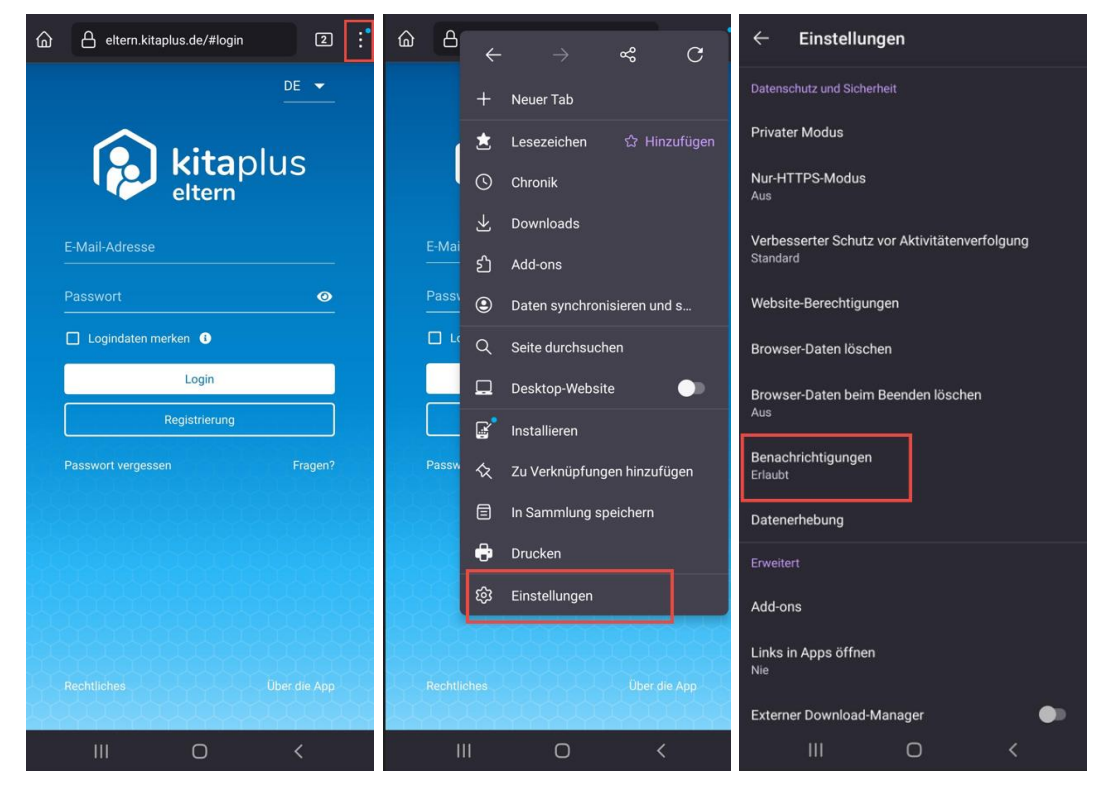

#### 3.1.3 Mozilla Firefox

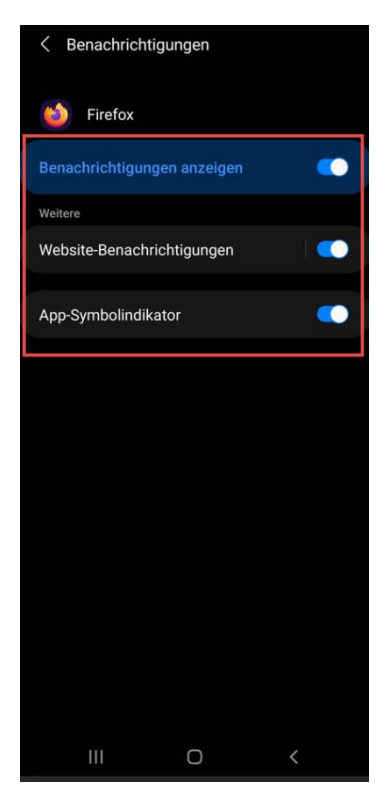

Über das Drei-Punkte-Menü können Sie die Einstellungen des Browsers und danach den Menüpunkt "Benachrichtigungen" aufrufen. Im nächsten Schritt können Sie Einstellungen für Benachrichtigungen prüfen/anpassen.

Falls Push-Benachrichtigungen nicht wie erwartet zugestellt werden, sollten Sie die **Browserdaten löschen**. Gehen Sie dazu ebenfalls in die Einstellungen des Browsers und wählen Sie dort den Menüpunkt "Browserdaten löschen aus".

#### 3.2 iOS/iPadOS

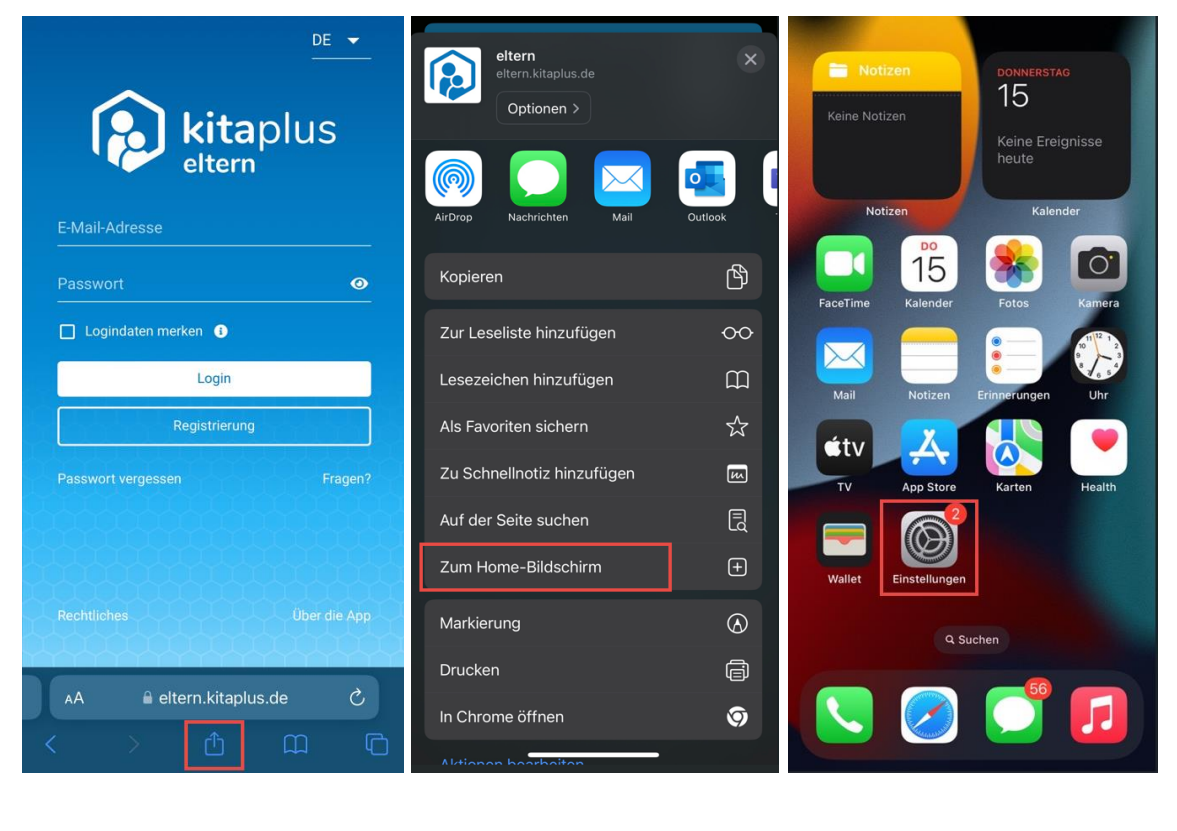

|                                   | < Ei        | nstellungen Mitteilungen                                   |   | Kitaplus eltern                      |
|-----------------------------------|-------------|------------------------------------------------------------|---|--------------------------------------|
| Einstellungen                     | SI          |                                                            |   |                                      |
| Q Suchen                          |             | itteilungen ankündigen Aus                                 | > | Mittellungen erlauben                |
|                                   | s           | ri-Vorschläge                                              | > | HINWEISE                             |
|                                   | >           | ······································                     |   |                                      |
|                                   | м           | TTEILUNGSSTIL                                              |   |                                      |
| Apple-ID-Telefonnummer überpr (1) | <u>&gt;</u> | <b>FaceTime</b><br>Banner, Töne, Kennzeichen               | > | Sperrbildschirm Mitteilungen Banner  |
| Konfiguration abschließen 1       | >           | Fotos<br><sub>Aus</sub>                                    | > | © © ©                                |
|                                   |             | Game Center<br>Banner, Töne, Kennzeichen                   | > | Bannerstil Temporär >                |
| 😕 Flugmodus 📃                     |             | - Health                                                   | _ | Töne                                 |
| 🛜 WLAN Nicht verbunden            | >           | Aus                                                        |   | Kennzeichen                          |
| Bluetooth Ein                     | > (         | Home<br>Aus                                                | > | SPERBILDSCHIRM-ERSCHEINUNGSBILD      |
| Mobilfunk                         | >           | Kalender<br>Banner, Töne, Kennzeichen                      | > | Vorschauen zeigen Immer (Standard) > |
| Persönlicher Hotspot Aus          | >           | kitaplus eltern                                            | > | Mitteilungsgruppierung Automatisch > |
| Mitteilungen                      | >           | Nachrichten<br>Kritische Hinweise, Banner, Töne, Kennzeich | > |                                      |
| Töne & Haptik                     | >           | Outlook<br>Banner, Töne, Kennzeichen                       | > |                                      |
| Fokus                             | >           | Spotify<br>Aus                                             | > |                                      |

Um auf einem mobilen Apple Gerät Push-Benachrichtigungen empfangen zu können, müssen Sie die Eltern-App zunächst installieren/zum Hole-Bildbildschirm hinzufügen. Danach können Sie in die Einstellungen Ihres Geräts wechseln und dort den Menüpunkt "Mitteilungen" aufrufen. Klicken Sie die "Eltern-App" an, um im nächsten Schritt festlegen zu können, ob Sie Benachrichtigungen empfangen möchten und in welcher Form diese angezeigt werden sollen.

Falls Push-Benachrichtigungen nicht korrekt zugestellt werden, sollten Sie die **Brow**serdaten löschen. Wählen Sie dazu in den "Einstellungen" den Menüpunkt "Safari" aus, scrollen Sie danach zum Abschnitt "Verlauf und Websitedaten löschen".

Falls Sie die iOS/iPadOS Version 17 oder neuer verwenden, können Sie beim Löschen der Browserdaten angeben, welche Daten gelöscht werden sollen. Wählen Sie in dem Fall immer den "gesamten Verlauf" aus.

**Achtung**: Auf mobilen Apple-Geräten können Push-Benachrichtigungen nur empfangen werden, wenn mind. die iOS/iPadOS Version 16.4 genutzt wird und wenn die Eltern-App installiert wurde.

#### 4 Checkliste Push-Benachrichtigungen

In der Checkliste sind alle Schritte zusammengefasst, die Sie durchgehen sollten, falls Sie keine Push-Benachrichtigungen auf Ihrem Gerät empfangen können.

- Deinstallieren Sie die Eltern-App, falls Sie eine Verknüpfung auf Ihrem Endgerät angelegt haben. Sobald Sie die Daten Ihres Browsers gelöscht haben, können Sie die Installation erneut durchführen.
- Löschen Sie die Browserdaten des Browsers, mit dem Sie die Eltern-App aufrufen – Wichtig: Löschen Sie nach Möglichkeit <u>alle</u> Browserdaten für die <u>gesamte</u> <u>Zeit!</u>
- Prüfen Sie die Einstellungen in den Benutzerdaten sind Push-Benachrichtigungen aktiviert? Sind alle für Sie relevanten Kategorien in den "Detaileinstellungen" ausgewählt? Speichern Sie die Einstellungen erneut.
- In den Benutzereinstellungen steht Ihnen eine Funktion zur Verfügung, mit der Sie "Push-Benachrichtigungen testen" können – kommen die Testnachrichten an? Der Empfang von Push-Benachrichtigungen ist dann grundsätzlich möglich, prüfen Sie in dem Fall die Detaileinstellungen für Benachrichtigungen (siehe vorheriger Punkt).